## **Merging Patient Records**

Patient data OnyxCeph<sup>3</sup><sup>™</sup> should always be created by tranfere from the practice management software (PMS) via standard interfaces (e.g. VDDS, CLI. HL7). This ensures that no errors occur due to manual entry and that all software applications communicating with one another within the practice can identify a patient using an identical ID.

Nevertheless, it can happen in individual cases that identical patients have been created in OnyxCeph<sup>3</sup> <sup>™</sup> with different IDs and should subsequently be merged under one of these IDs. The function [Dual Patient] can be used for this, which can be called by the relevant icon button on top of the patient list.

| OnyxCeph <sup>3</sup> ™ 3D Lab - Z, J - 10040 |      |                    |                 |     |              |                  |                 |               |      |
|-----------------------------------------------|------|--------------------|-----------------|-----|--------------|------------------|-----------------|---------------|------|
|                                               |      |                    |                 |     |              |                  |                 |               |      |
| Practice Name                                 |      |                    | Patient         |     |              |                  |                 |               |      |
| Image Instruments                             |      |                    | 🔻 📸 10040: Z, J |     |              |                  |                 |               |      |
|                                               |      |                    |                 |     |              |                  |                 |               |      |
| Search                                        | Sear | ch                 | Search          |     | Search       | Search Search    |                 | ħ             |      |
| Patient's ID                                  | Las  | Name               | ▲ First Name    |     |              | Gender           | Model Nº / Info | Date of Birth |      |
| 2345                                          | TES  | Onyx Dual Patient  |                 |     |              |                  | - 0             | ×             | 2004 |
| 10096                                         | Test | Duplicate Patients |                 |     |              | Patient IDs 1900 |                 |               | 1900 |
| 10571                                         | Tom  | Name               | First Na        | ame | Birthday ^   | D 0000           |                 | ~             | 1983 |
| D-0011                                        | Ton  | Hansen             | Linea           |     | 25.11.2005   | D-0006Neu        |                 |               | 2005 |
| 10019                                         | Too  | Kinski             | Klaus           |     |              |                  |                 |               | 2007 |
| 10066                                         | True | Maxi               | Maxi            |     | 11, 12, 2017 |                  |                 |               | 1987 |
| 153142                                        | Tsch | Onkel Otto         | Test            |     | 27.10.2016   |                  |                 |               | 2000 |
| 111101715                                     | Tótł | silentLN           | silentFN        | 1   | 30.10.2017   |                  |                 |               | 1996 |
| T_10040                                       | Umb  |                    |                 |     |              |                  |                 |               | 2005 |
| 20010                                         | Unil |                    |                 |     |              |                  |                 |               | 2017 |
| 0116850                                       | Urol |                    |                 |     |              |                  |                 |               | 2016 |
| 10110                                         | Van  |                    |                 |     |              |                  |                 |               | 1982 |
| 10237                                         | Vela |                    |                 |     |              |                  |                 |               | 1999 |
| D-0007                                        | Vetk |                    |                 |     | -            |                  |                 | -             | 2005 |
| 123400                                        | Vixw | •                  |                 |     | F.           | •                |                 | •             | 1999 |
| 99887766                                      | Vixw | Ó                  |                 |     |              | 6                | OK Cance        | e             | 1999 |
| OXCD                                          | von  |                    |                 |     |              |                  |                 |               | 2005 |
| 1245                                          | Vorb | esprechung         | Schulung        |     | Male         |                  | 09.12           | 2.1994        |      |
| 10072                                         | Walt | er.                | Hannes          |     | Male         |                  | 12 12           | 197R          |      |

In the left panel, all patient records found with identical data for

- Surname
- First Name
- DoB
- Gender

but listed with different patient numbers. In the right panel, from the list of multiple IDs, you can select the one under which the individual data records are to be merged. This should be the ID currently used in the practice management software.

From: https://onyxwiki.net/ - [OnyxCeph³™ Wiki] Permanent link: https://onyxwiki.net/doku.php?id=en:dualpatient Last update: 2021/06/30 13:34

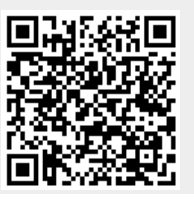

1/2